## Hier eine kurze Beschreibung wie man Hardware und Treiber Updates von MSI bekommen kann.

zuerst öffnet man den Internet Explorer von Micrososft und gibt die URL ein:

http://de.msi.com/service/liveupdate/

Dann wird im Browser ein Active-X Plugin zum Downoad angeboten.

| 🚖 Favoriten 🛛 👍 🙋 ieonline.microsoft.com-#i 🝷 🙋 | ] Kostenlose Hotmail                                                                                                    | 🖉 Web Slice-Kat                                                                                       | alog 🝷 🙋 Vorgeschlagene S                                                            | 5ites                                            |                                                  |  |
|-------------------------------------------------|----------------------------------------------------------------------------------------------------|----------------------------------------------------------------------------------------------------|--------------------------------------------------------------------------------------|--------------------------------------------------|--------------------------------------------------|--|
| MSI Deutschland - Live Update Online            |                                                                                                    |                                                                                                    |                                                                                      | 👌 🔹 🔊 🗉                                          | 🖶 🝷 Seite 🕶 Sia                                  |  |
|                                                 |                                                                                                    |                                                                                                    |                                                                                      | MSI Gruppe                                       | Germany (Deuts)                                  |  |
| <i>insi</i>                                     | Über MSI                                                                                                    | Produkte                                                                                              | News & Medien                                                                        | Service                                          |                                                  |  |
| Startseite > Live Update Online >               |                                                                                                    |                                                                                                    |                                                                                      |                                                  |                                                  |  |
| Live Update Online                              |                                                                                                    |                                                                                                    |                                                                                      |                                                  |                                                  |  |
|                                                 | MSI Live<br>Utility/ Fi                                                                                                    | update onlin<br>rmware direc                                                                          | e is the tool to onlin<br>tly.                                                       | e detect and aut                                 | o-update BIOS/                                   |  |
| Live Update                                     | MSI Liv<br>Windo                                                                                                    | MSI Live Update Online must use Microsoft® Internet Explorer 5.0 and above versions, OS n<br>WindowsR |                                                                                      |                                                  |                                                  |  |
|                                                 | 98SE/I<br>modify                                                                                                    | ME/2000/XP/Vista<br>your ActiveX sett                                                                 | n/7 32bit. MSI Live Update (<br>ings to ensure the proceed                           | Online uses Microsofi<br>ding of the automatic   | ® ActiveX technology<br>analysis and downlo      |  |
|                                                 | If your<br>Online                                                                                                    | browser has inst<br>Please check ye                                                                   | alled Toolbar plug-ins, wh<br>our Toolbar-related setting                            | ich might affect the no<br>s to ensure the proce | ormal operation of Ms<br>eding of the update s   |  |
| Online                                          | In the formation of the second second sec | BIOS/Firmware fla<br>operating errors n<br>t guaranteed by N                                          | ashing procedure, the inst<br>night result in the process<br>ISI's product warranty. | ability of the PSU (Por<br>failure which makes   | wer Supply Unit), pov<br>the system fail to re-l |  |
| Online                                          | Important! I<br>your system                                                                                                    | in order to flash ti<br>n before flashing                                                             | ne BIOS/Firmware safely, p<br>. (Including Outlook, ICQ, A                           | please make sure to o<br>Inti-Virus application, | close all running app<br>etc)                    |  |
| Ja, ich möchte                                  | es auf eigenes Risi                                                                                                    | iko versuchen                                                                                         | Nein, ich möchte all                                                                 | es unverändert las                               | ssen                                             |  |
|                                                 |                                                                                                    |                                                                                                    |                                                                                      |                                                  |                                                  |  |
| ertig                                           |                                                                                                    |                                                                                                    |                                                                                      | 😻 Internet                                       |                                                  |  |

Abb. 1 Das ist die Startseite von MSI im Internetexplorer.

Dann kommt eine Leiste im Internet Explorer das MSI ein ActiveX Plugin installieren möchte. Dies sollte man erlauben damit die Asuführung des Hardwaretests funktioniert.

Wenn man die Installation des ActiveX-Updates bestätigt hat, kommt als nöchstes die Meldung,

das man Live-Update 5 oder höher benötigt. Dies muss man seperat installieren.

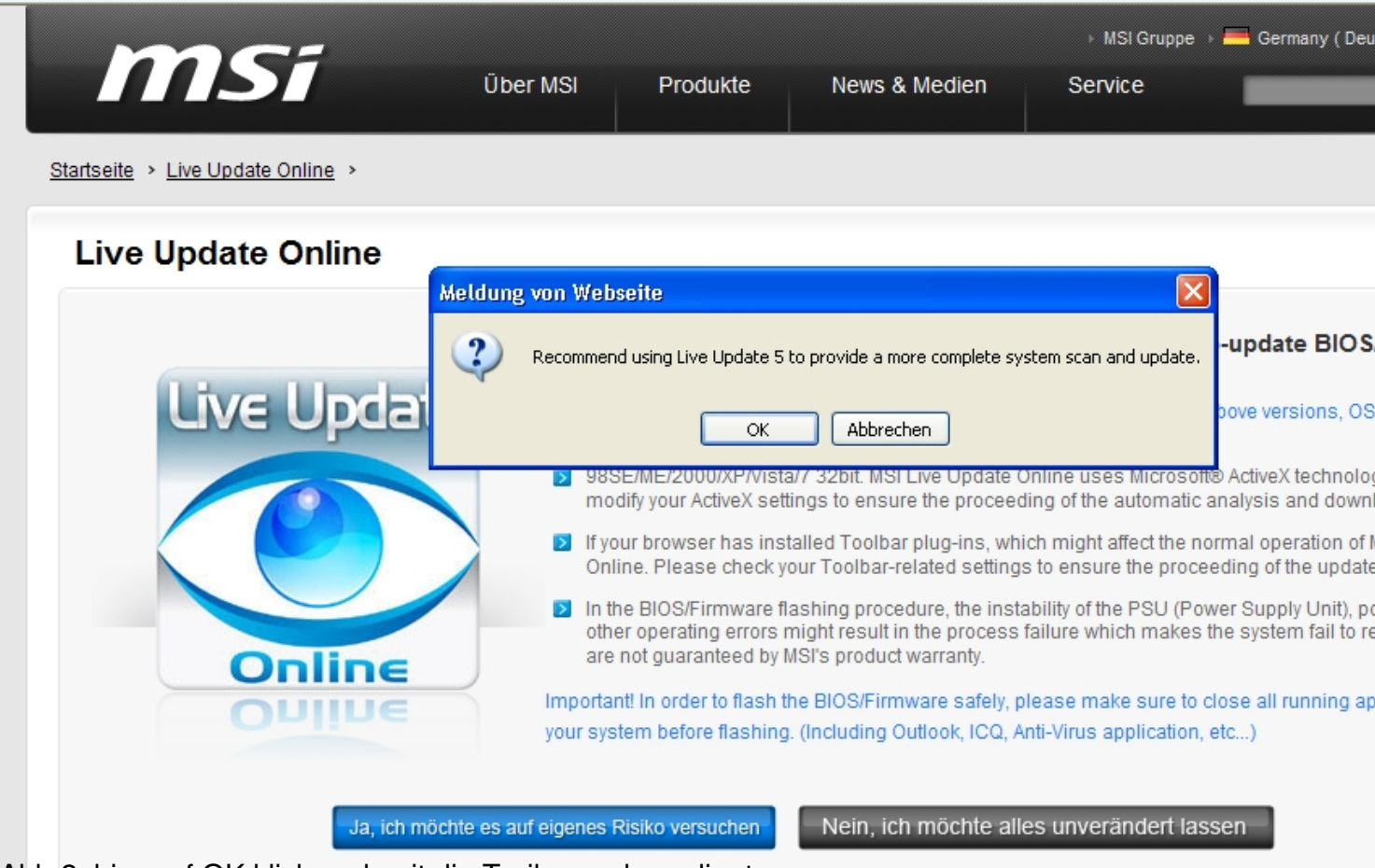

Abb 2. hier auf OK klicken damit die Treibersuche gelingt.

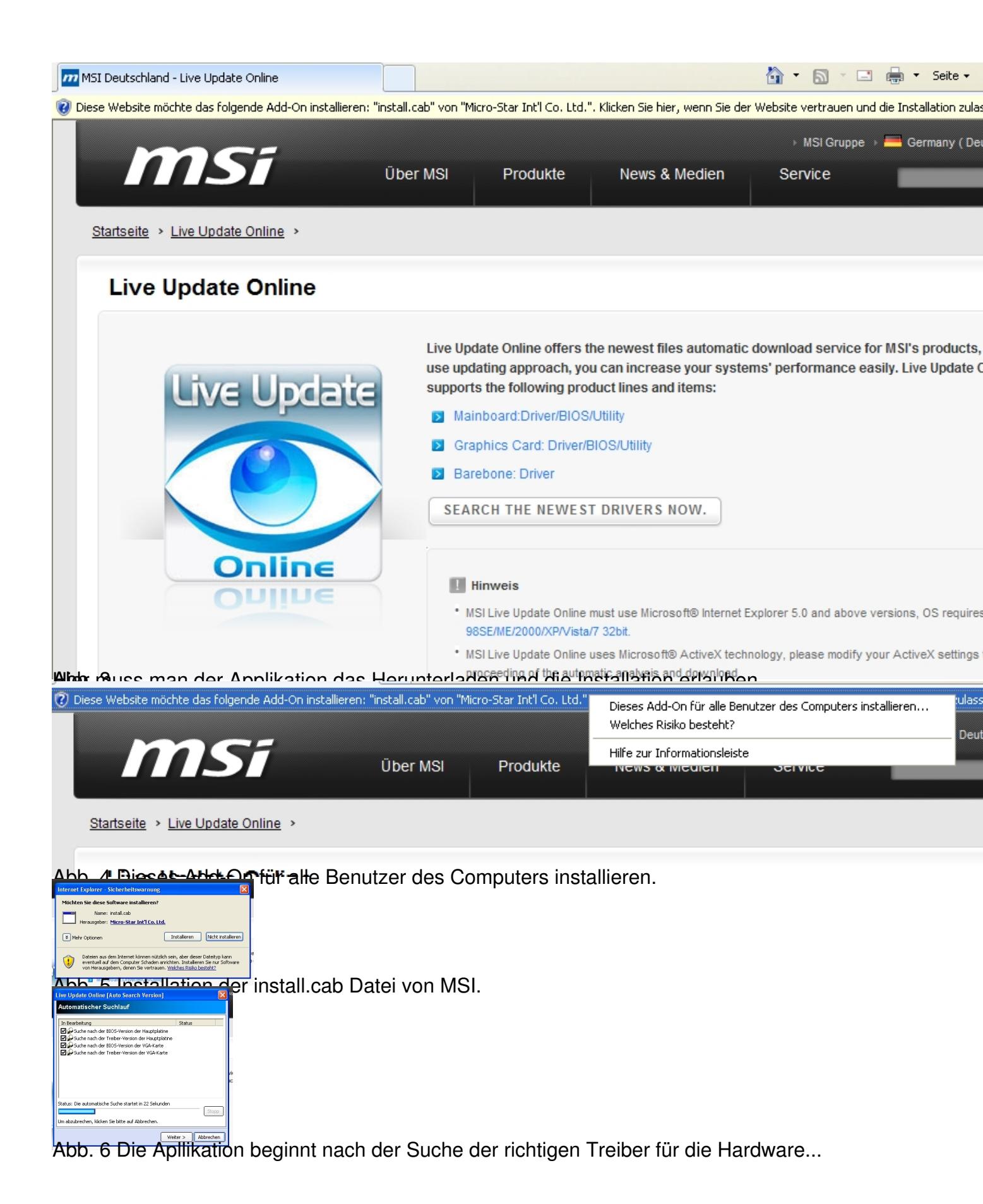

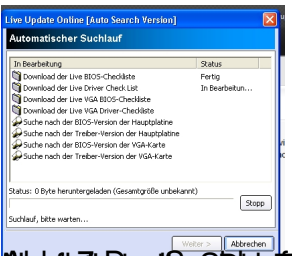

But the station of the station of th